# <u>วิธีการชำระเงินผ่าน Application ธนาคารกสิกรไทย</u>

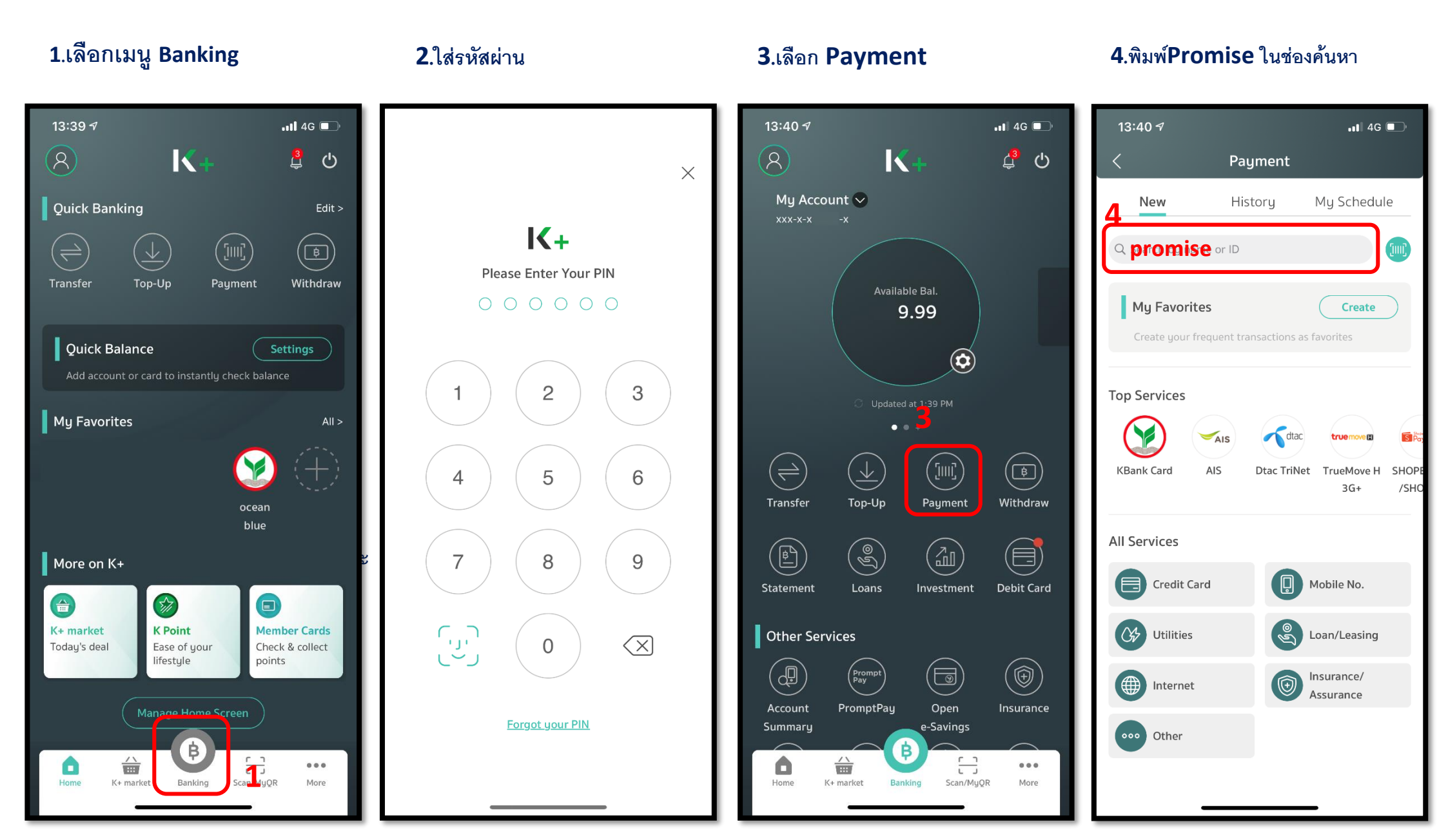

\*รูปภาพจริงสร้างจากแอปพลิเคชันของธนาคาร ใช้เพื่ออธิบายวิธีการชำระเงินเท่านั้น

#### **5**.เลือก **Promise**

(Thailand)

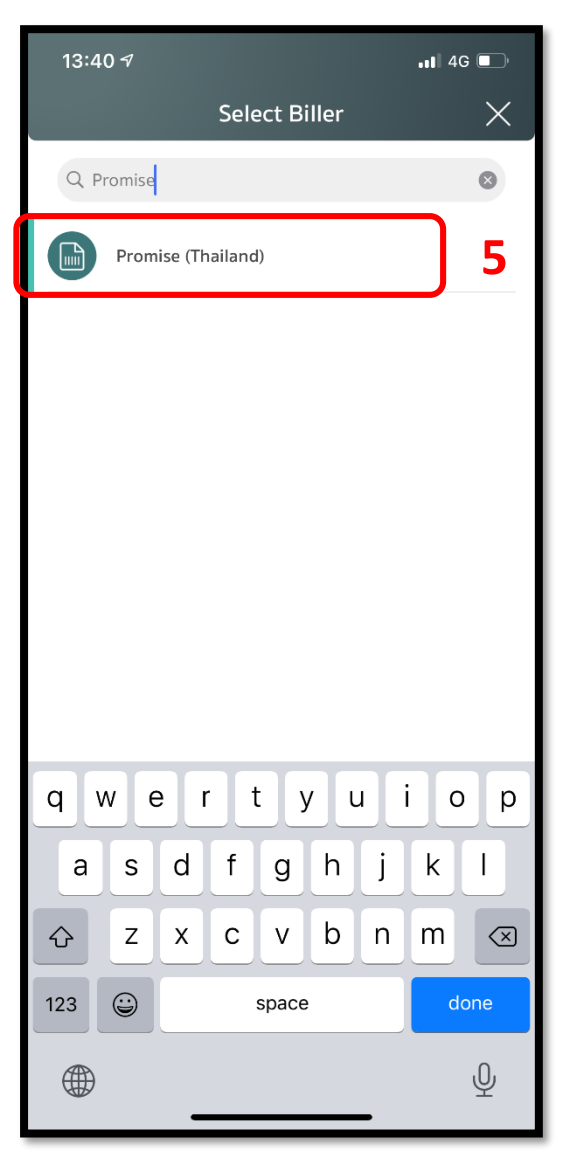

## 6.ใส่รหัสสมาชิก และ หมายเลข บัตรปชช จำนวนเงิน และกด Next

| 09:43            | .11 4G 🔲                                                       |
|------------------|----------------------------------------------------------------|
| <                | Payment                                                        |
| From:            |                                                                |
|                  | Ay Account<br>xx-x-x -x<br>99,999 Baht<br>O Updated at 9:42 AM |
| Now              | Schedule                                                       |
| To: Loan/Leas    | ing                                                            |
| F                | PROMISE (THAILAND)                                             |
| Member or Contra | oct Number 99999999                                            |
| Amount           | <b>1.00</b> Baht                                               |
|                  |                                                                |
| Cancel           | Next                                                           |

#### 7.ตรวจสอบรายการและกด

#### Confirm

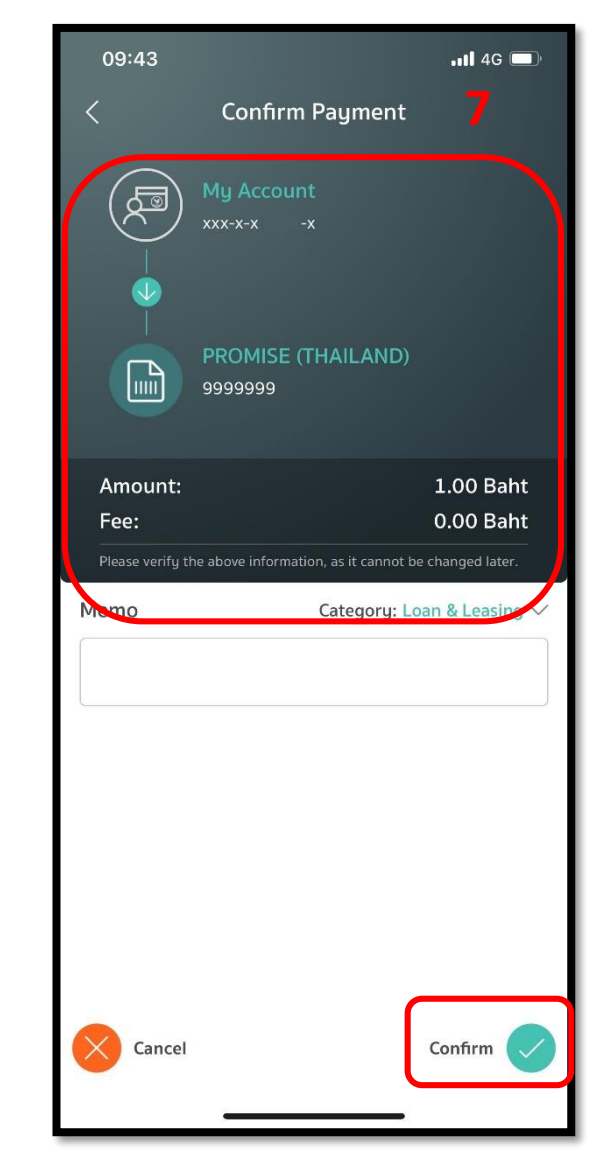

# <u>วิธีการชำระเงินผ่าน Application ธนาคารกสิกรไทย (สแกน บาร์โค้ด)</u>

### 1.เลือกเมนู Scan

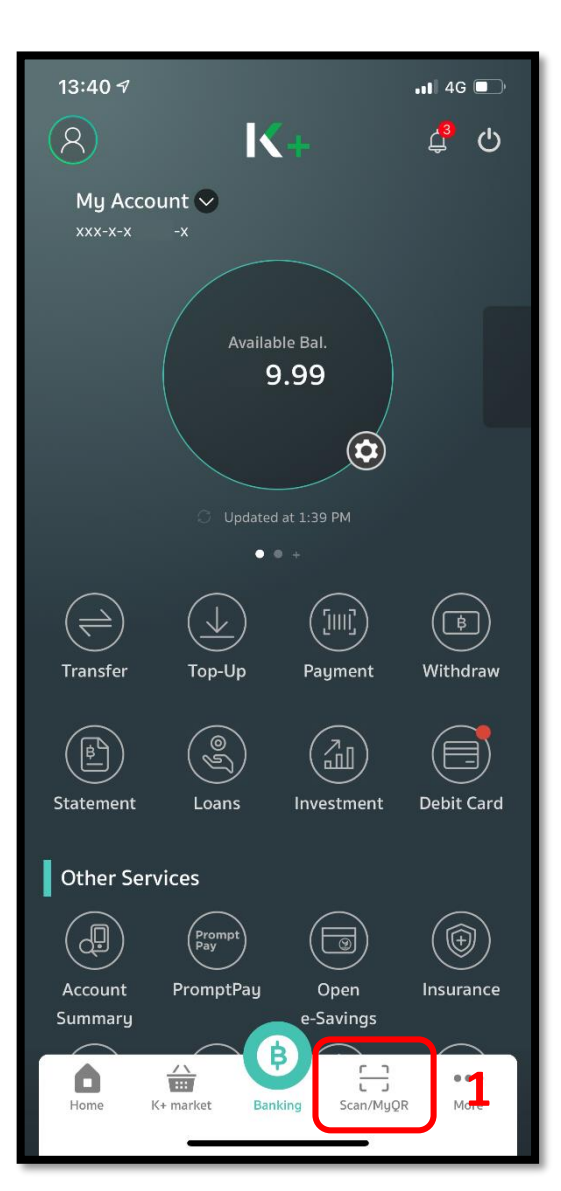

#### **2**.สแกนบาร์โค้ด

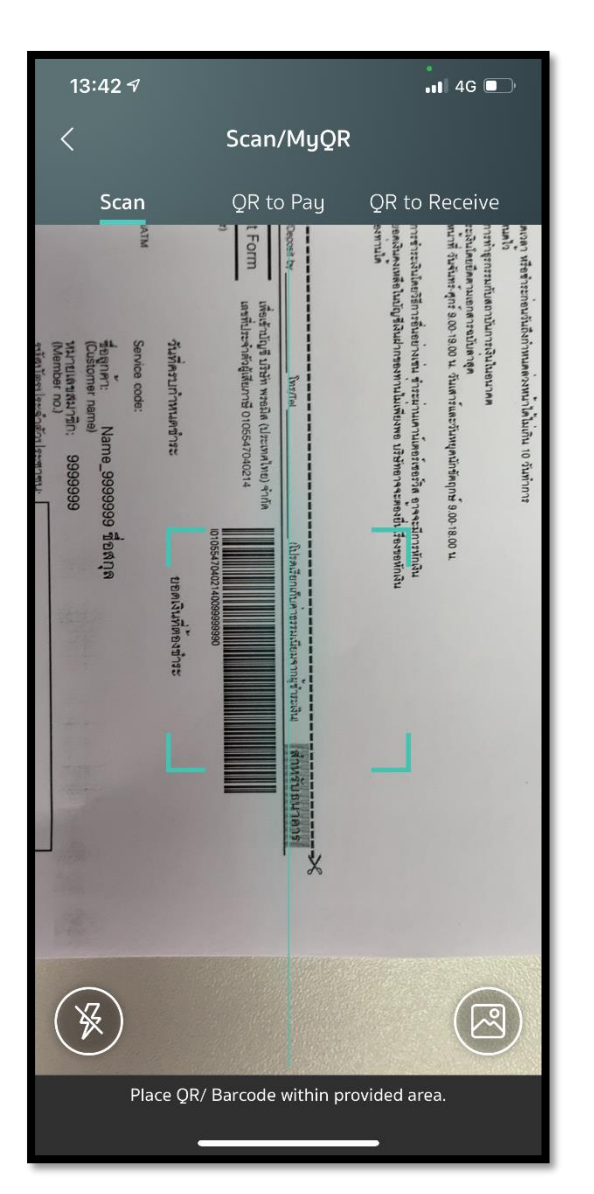

## 3.ใส่จำนวนเงินที่ต้องการชำระ

#### และกด Next

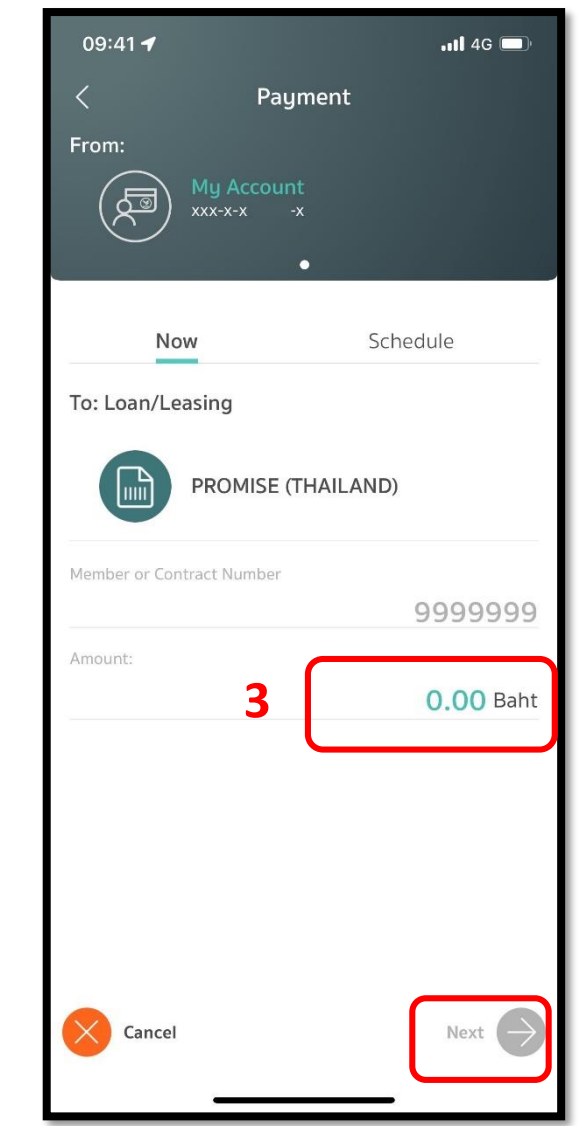

\*รูปภาพจริงสร้างจากแอปพลิเคชันของธนาคาร ใช้เพื่ออธิบายวิธีการชำระเงินเท่านั้น

#### 4.ตรวจสอบรายการและกด

### Confirm

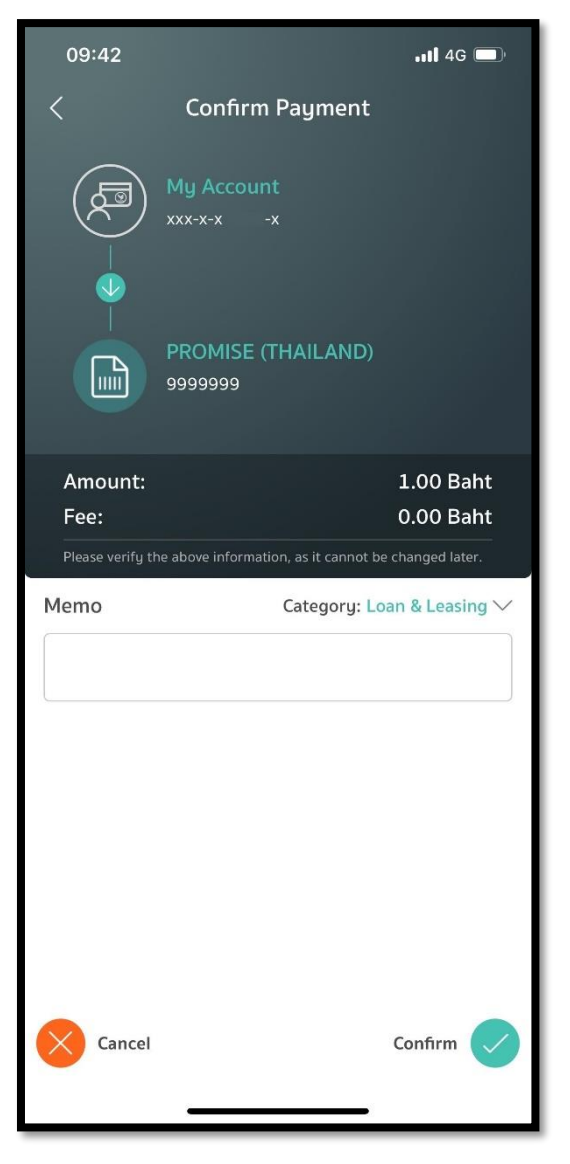